## How to Log Reading for Kids and Read to Me Challenges

Go to <u>https://springfieldmontco.beanstack.org</u> and log in to your account using the blue "Sign In" button in the top right corner.

Select the blue "Log Reading and Activities" button next to our logo in the top left. It does not matter which reader's page you are on; the next screen allows you to select which reader you are logging for.

|                      | g Reading and Activities | a Review       |                      |               |            |              |              |            | •               |
|----------------------|--------------------------|----------------|----------------------|---------------|------------|--------------|--------------|------------|-----------------|
| B Baby - FDIT READER |                          |                |                      |               | CHALLENGES | REVIEWS      | ALL BADGES R | EADING LOG | RECOMMENDATIONS |
|                      |                          | Summe          | er Readina 20        | 20: Read to M | /e         |              |              |            |                 |
|                      |                          |                | June 15, 2020 - Augu | ist 16, 2020  |            |              |              |            |                 |
| Over                 | view Challenge Badges    | Logging Badges | Activity Badges      | Earned Badges | Rewards    | Certificates | Challenge I  | Log        |                 |
|                      |                          |                |                      |               |            |              |              |            |                 |

Use the drop-down menu to select the appropriate reader.

|             | •          |
|-------------|------------|
| ld vou like | to log?    |
| ia you iiic | to log.    |
|             |            |
|             |            |
|             | Activities |
|             |            |

~

On the next screen, select the Days box.

| Select a profile. * |                 |  |
|---------------------|-----------------|--|
| Child's             | •               |  |
| What would y        | ou like to log? |  |
|                     |                 |  |
| Days                | Activities      |  |

Х

On the next screen, you should see a calendar. Only days between June 15 and August 16 will count toward our summer reading challenge. You may select dates that have already passed, but may not select dates beyond the current day. Select each date that you want to log reading for. You may select multiple dates. A black dot will appear on the date. Each time you return to the calendar to record reading, dates previously recorded will be marked with a green dot.

| Log                       | Days                                |              |                |               |     |     |
|---------------------------|-------------------------------------|--------------|----------------|---------------|-----|-----|
| () This                   | s day will be log                   | ged to Child | l's profile.   |               |     |     |
| Select one<br>Days that i | e or more days.<br>have reading log | gged are ma  | irked with a g | green dot (•) | Ú.  |     |
| $\odot$                   |                                     |              | June 2020      |               |     |     |
| SUN                       | MON                                 | TUE          | WED            | THU           | FRI | SAT |
|                           | 1                                   | 2            | 3              | 4             | 5   | 6   |
| 7                         | 8                                   | 9            | 10             | 11            | 12  | 13  |
|                           | 15                                  | 16           | 17             | 18            | 19  | 20  |
| 21                        | 22                                  | 23           | 24             | 25            | 26  | 27  |
| 28                        | 29                                  | 30           |                |               |     |     |
| Select E                  | intire Month                        |              |                |               |     |     |
| Log                       | Close                               |              |                |               |     |     |

The "What did you read or do?" question box is optional. You may type in more specific details, such as the titles of books or amount of time spent reading. Select the blue "Log" button at the bottom when you are done selecting dates.

Once it has saved your information, you may use the arrow in the top left to log information for other readers on the account or use the "X" in the top right to return to the main reading challenge page.

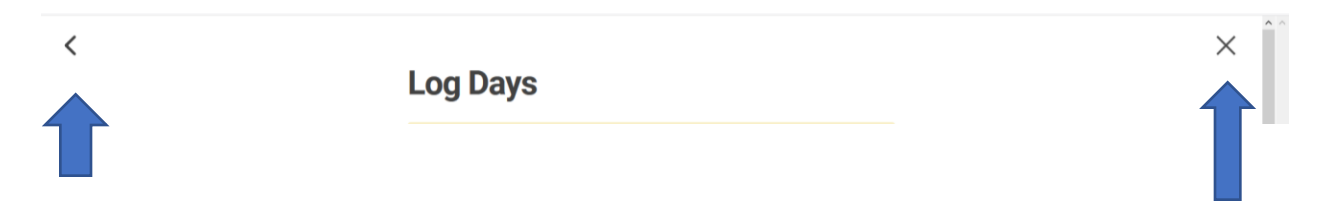

You may use the tabs on each reader's challenge homepage to see badges available, badges earned, rewards, and more.

| SPRINGFIELD Log Reading and Activities Write a Review                  | ٠                                                         |
|------------------------------------------------------------------------|-----------------------------------------------------------|
| C Child - P EDIT READER                                                | CHALLENGES REVIEWS ALL BADGES READING LOG RECOMMENDATIONS |
| Summer Reading 2020: Kids Club<br>June 15, 2020 - August 16, 2020      | к.                                                        |
| Overview Challenge Badges Logging Badges Activity Badges Earned Badges | Rewards Certificates Challenge Log                        |
| Logging Badges                                                         |                                                           |
|                                                                        |                                                           |